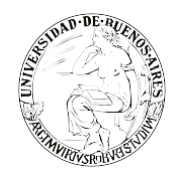

. . . . . . . . . . .

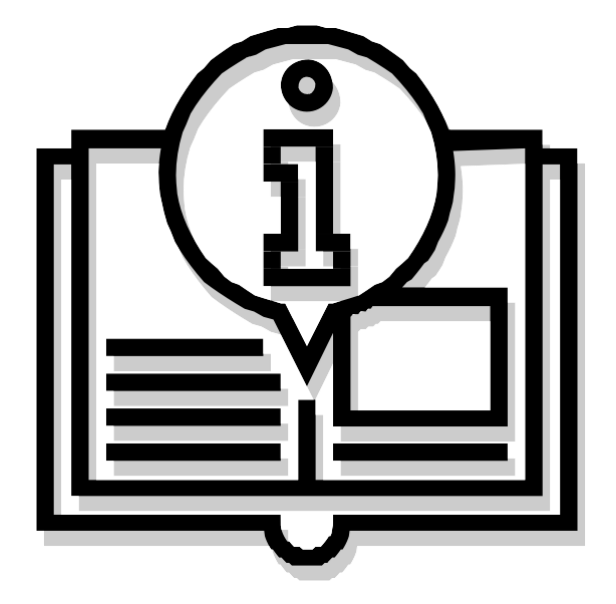

## Instructivo "BUZÓN GRUPAL"

Capacitación de la Universidad de Buenos Aires Sistema de Expediente Electrónico (SEE)

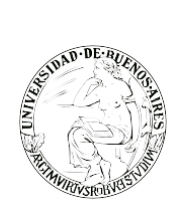

## INDICE

- 2. Paso 1: Ingreso al sistema
- 4. Paso 2: Consultar buzón grupal

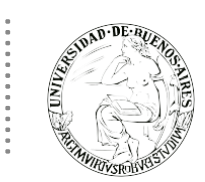

## PASO 1: INGRESO AL SISTEMA

Se ingresará por medio del Sitio Web Oficial: <u>https://cas-uba.gde.gob.ar/</u> La pantalla que visualizará será la siguiente o similar:

|      | República Argentina            |  |
|------|--------------------------------|--|
|      | Gestión Documental Electrónica |  |
| 노동물로 | Usuario Contraseña             |  |
|      | Acceder                        |  |
|      | LOWISS SU CONTRISIONE?         |  |

El usuario ingresará a SEE con su Nombre de Usuario y con su clave.

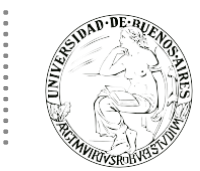

## PASO 2: CONSULTAR BUZON GRUPAL

Cuando el usuario posea un expediente en su buzón de tareas pendientes, y necesite realizar un pase, contará con la posibilidad de enviarlo a diferentes destinos.

- Usuario: Se ingresará el nombre del usuario que será receptor del expediente
- Sector: el expediente llegará a la solapa "Buzón Grupal" de todos los usuarios que pertenezcan a ese sector.
- Mesa de repartición: le llegará al buzón grupal de aquellos usuarios que formen parte de la repartición.

| ación Conjunta Fus     | sión Historial E | atos de la Carátula           |                          |                                   |              |           |         |
|------------------------|------------------|-------------------------------|--------------------------|-----------------------------------|--------------|-----------|---------|
| Buscar por<br>Enviar a | : Actuación      | Año                           | Número                   | Fcosistema                        | Re           | partición | ×       |
| Motivo:<br>Es          | tilo 💽 Format    | →   ₩ ♣   ┛ 🗐<br>o 🔻 Fuente 💌 | ф в <i>I</i> Ц<br>Та▼ Ан | ebe X <sub>2</sub> X <sup>2</sup> | 3= E   4= 4  |           | /incula |
|                        |                  |                               |                          |                                   |              |           | de Do   |
|                        |                  |                               |                          |                                   |              |           |         |
| Estado:                |                  | Tramitación                   |                          |                                   |              |           |         |
| 🔿 Usuario              |                  |                               |                          |                                   |              |           |         |
|                        |                  | Repartición:                  |                          |                                   |              |           |         |
| ⊖ Sector               |                  | Sector:                       | Q                        |                                   |              |           |         |
| 🔿 Mesa de la F         | Repartición      |                               | Q                        |                                   |              |           |         |
|                        | 🔁 Realizar Pase  | 📢 Realizar Pase y (           | Comunicar 🗙              | Cancelar                          | LUsuario Seg | uimiento  |         |
| ealizar Pase Paralelo  | Cenerar Co       | pia Dotificar Exp             | pediente a TAD           | × Cancela                         | r            |           |         |

 Para poder trabajar en un expediente que está en el Buzón Grupal (del módulo Expediente Electrónico), el usuario deberá hacer click en la opción "Adquirir". Una vez realizada esta acción, el expediente será remitido al buzón de tareas pendientes propias del usuario.

|    | REINAN AND                   | D. DE ALEXAN                                     |                                     |                                          |       |                   |                                         | Capaci                  | itación                 | Universic        | lad de Buenos             |
|----|------------------------------|--------------------------------------------------|-------------------------------------|------------------------------------------|-------|-------------------|-----------------------------------------|-------------------------|-------------------------|------------------|---------------------------|
| C  | <u>ا</u> ل                   | BA Gestión De<br>Expediente                      | ocumental Electrón<br>e Electrónico | ica                                      |       |                   | In                                      | grese el número         | GDE                     | Q +              | MSCHAFER 🛓 🏭 🕞            |
| Bu | zón de 1<br>areas U<br>) Buz | Tareas Buzón Gru<br>Isuario<br>ón de Tareas Pend | pal Actividades T                   | areas Supervisados Tareas Otros Usuarios | Tarea | s en Paralelo Con | isultas Admir                           | nistración Ad           | lmin Documentos         | Rehabilitar Expe | diente                    |
|    | i Asigi                      | Tarea/Estado                                     | Fecha Últ. Modif.                   | Número Expediente                        |       | Código Trámite    | Descripción<br>del Trámite              | Motivo                  | Motivo Pase             | Usuario Anterior | Acciones                  |
|    | ☆                            | Tramitación                                      | 2019-11-22 11:35:36                 | EX-2019-00011620UBA-DGB#SEUBE            | ረህ    | BECA00000         | Solicitud de<br>otorgamiento<br>de beca | Cambio de<br>Estado sin | REVISAR /<br>ODONTOLOGI | RDELORENZO       | Seleccione                |
|    | ☆                            | Tramitación                                      | 2019-11-08 12:39:55                 | EX-2019-00012151UBA-DGB#SEUBE            | ረግ    | BECA00000         | Solicitud de<br>otorgamiento<br>de beca | REVISAR                 | REVISAR                 | RDELORENZO       | Adquirir<br>Seleccione 👻  |
|    | ☆                            | Tramitación                                      | 2019-11-06 17:54:31                 | EX-2019-00011671UBA-DGB#SEUBE            | ආ     | BECA00000         | Solicitud de<br>otorgamiento<br>de beca | REVISAR                 | REVISAR                 | LZEOLI           | Seleccione                |
|    |                              | i « < 1                                          | /20 > »                             |                                          | _     |                   |                                         |                         |                         | Cantidad de r    | egistros encontrados: 594 |

. . . . . . . . . .

Seleccionando la opción "Tramitar" se podrá trabajar sobre el expediente. En caso de descubrir que no  $\checkmark$ es el EE correspondiente, podrá clickear la opción "Devolver" y regresarlo al Buzón Grupal.

| C               | UBA Gestión<br>Expedie | UBA Gestión Documental Electrónica Ingrese el número GDE Q + 🗈 Ingrese el número GDE C + 🗈 Ingrese el número GDE C + 🗈 C |                                     |          |                    |                                                            |                         |                         |                    |                       |        |  |  |
|-----------------|------------------------|----------------------------------------------------------------------------------------------------|-------------------------------------|----------|--------------------|------------------------------------------------------------|-------------------------|-------------------------|--------------------|-----------------------|--------|--|--|
| Buzó            | n de Tareas Buzón (    | Grupal Actividades                                                                                                    | Tareas Supervisados Tareas Otros Us | uarios T | fareas en Paralelo | Consultas Ad                                               | Iministración           | Admin Documentos        | s Rehabilitar Expe | diente                |        |  |  |
| <b>∂</b><br>⊒ C | Buzón de Tareas Pe     | ndientes                                                                                                    | erno 🗎 Caratular Externo 🌹 Filt     | ros      |                    |                                                            |                         |                         |                    |                       |        |  |  |
|                 | Tarea/Estado           | Fecha Últ. Modif.                                                                                                    | Número Expediente                   |          | Código Trámite     | Descripción<br>del Trámite                                 | Motivo                  | Motivo Pase             | Usuario Anterior   | Acciones              |        |  |  |
| ☆               | Iniciación             | 2019-12-05 18:40:00                                                                                                    | EX-2019-00059200UBA-UBA             | ூ        | ALUM00000          | Inscripción UBA                                            | Pre-Ingreso<br>UBA (CBC | Motivo pase a<br>funcio | USUARIOTADUBA      | Seleccione            |        |  |  |
| ☆               | Iniciación             | 2019-11-29 16:10:37                                                                                                    | EX-2019-00058075UBA-DGB#SEUBE       | ረህ       | SEE000001          | Solicitud a la<br>Administración<br>Central del SEE<br>UBA | Actualización<br>de la  | Actualización<br>de la  | MSCHAFER           | Tramitar<br>Devolver  |        |  |  |
| *               | Tramitación            | 2019-11-26 17:48:49                                                                                                    | EX-2019-00010658UBA-DGB#SEUBE       | ත        | ALUM00000          | Inscripción UBA                                            | Motivo pase a funcio    | revisar                 | MSCHAFER           | Seleccione            | •      |  |  |
| ۰               | ▲ < 1                  | /1 > >                                                                                                    |                                     |          |                    |                                                            |                         |                         | Cantidad d         | e registros encontrad | dos: 3 |  |  |

Los usuarios con perfil de asignador, visualizarán el botón "Asignar Tarea" dentro de la solapa "Buzón  $\checkmark$ Grupal". El módulo solicitará el nombre de usuario al que se le derivará la tarea, estos usuarios deben pertenecer a la repartición y sector del usuario. Una vez permitida la tarea, la misma pasará al "Buzón de Tareas Pendientes" del usuario seleccionado.

| •        |                   | MURIVSROBVESS               |                                  |                    |                       |       |                   |                            |                         |                         |                   |            |              |
|----------|-------------------|-----------------------------|----------------------------------|--------------------|-----------------------|-------|-------------------|----------------------------|-------------------------|-------------------------|-------------------|------------|--------------|
| G        | ) N               | BA Gestión Doo              | cumental Electrón<br>Electrónico | ica                |                       |       |                   | Ingre                      | ese el número Gl        | DE                      | Q + I             | MSCHAFER   | ▲ Ⅲ @•<br>ee |
| Buz      | ón de T<br>reas U | areas Buzón Grup:<br>suario | al Actividades T                 | areas Supervisados | Tareas Otros Usuarios | Tarea | s en Paralelo Con | sultas Admir               | nistración Ad           | lmin Documentos         | Rehabilitar Exped | iente      |              |
| <b>€</b> | Buz               | ón de Tareas Pendie<br>     | entes                            |                    | _                     |       |                   |                            |                         |                         |                   |            |              |
|          |                   | Usuario al que se l         | le asignarán las tareas          | s seleccionadas    | nar                   |       | Código Trámite    | Descripción<br>del Trámite | Motivo                  | Motivo Pase             | Usuario Anterior  | Acciones   |              |
|          | ☆                 | Iniciación                  | 2019-12-05 09:39:15              | EX-2019-00058932U  | BA-UBA                | ආ     | ALUM00000         | Inscripción<br>UBA         | Pre-Ingreso<br>UBA (CBC | Motivo pase a<br>funcio | USUARIOTADUBA     | Seleccione | -            |
|          | ☆                 | Iniciación                  | 2019-12-04 21:51:44              | EX-2019-00058907U  | IBA-UBA               | ආ     | ALUM00000         | Inscripción<br>UBA         | Pre-Ingreso<br>UBA (CBC | Motivo pase a<br>funcio | USUARIOTADUBA     | Seleccione | -            |
|          | ☆                 | Iniciación                  | 2019-12-04 21:30:33              | EX-2019-00058902U  | IBA-UBA               | ආ     | ALUM00000         | Inscripción<br>UBA         | Pre-Ingreso<br>UBA (CBC | Motivo pase a<br>funcio | USUARIOTADUBA     | Seleccione | -            |
|          | ☆                 | Iniciación                  | 2019-12-04 21:27:27              | EX-2019-00058898U  | IBA-UBA               | ආ     | ALUM00000         | Inscripción<br>UBA         | Pre-Ingreso<br>UBA (CBC | Motivo pase a funcio    | USUARIOTADUBA     | Seleccione | -            |

STAD. DE.

✓ La opción "Filtros" de la solapa "Buzón Grupal", permitirá la visualización de expedientes en el buzón grupal filtrándolos por diferentes criterios de búsqueda.

|             | BA Gestión Doo               | cumental Electrói<br>Electrónico | nica                |                       |       |               |                        | Ingrese el núm              | nero GDE                       | Q 🕇 🖪                | M            |
|-------------|------------------------------|----------------------------------|---------------------|-----------------------|-------|---------------|------------------------|-----------------------------|--------------------------------|----------------------|--------------|
| Buzón de Ta | areas Buzón Grupa            | al Actividades                   | Tareas Supervisados | Tareas Otros Usuarios | Tarea | s en Paralelo | Consultas              | Administración              | Admin Documentos               | Rehabilitar Expedier | nte          |
| Tareas Us   | suario<br>n de Tareas Pendie | ntes                             |                     |                       |       |               |                        |                             |                                |                      |              |
| Asigna      | ar Tarea <b>T</b> Filtr      | os                               |                     |                       |       |               |                        |                             |                                |                      |              |
|             |                              |                                  |                     |                       |       |               | Filtros                | Aplicados                   | â 🖆                            | R                    | 7            |
| Fecha Desc  | de                           | Fecha Hasta                      | <b>m</b>            | Seleccione            | •     | ♣ Agregar     |                        |                             |                                | ^                    |              |
|             |                              |                                  |                     |                       | _     |               |                        |                             |                                | <u> </u>             |              |
|             | Tarea/Estado                 | Fecha Últ. Modif.                | Número Expediente   |                       |       | Código Trán   | Desci<br>ite<br>del Ti | ripción<br>Motivo<br>rámite | Motivo Pase                    | Usuario Anterior     | Acciones     |
| ☑ ☆         | Iniciación                   | 2019-12-05 09:39:15              | EX-2019-00058932    | UBA-UBA               | ආ     | ALUM0000      | 0<br>UBA               | pción Pre-Ingr<br>UBA (CE   | eso Motivo pase a<br>3C funcio | USUARIOTADUBA        | Seleccione - |
|             | Inicipación                  | 2010 12 04 21-51-44              | EV 2010 00050007    |                       | An.   | AL UM0000     | Inscri                 | pción Pre-Ingr              | eso Motivo pase a              |                      | Colossions   |

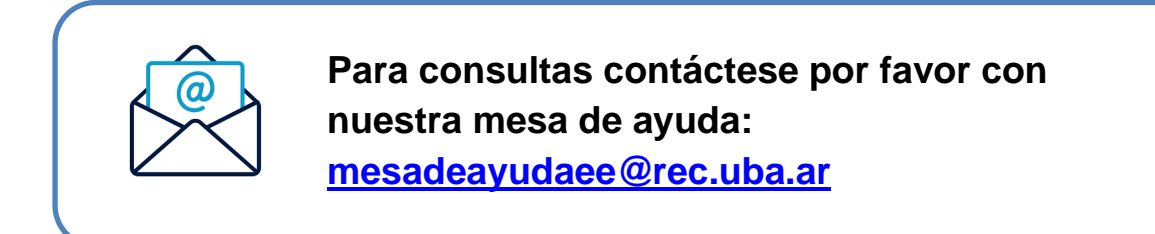